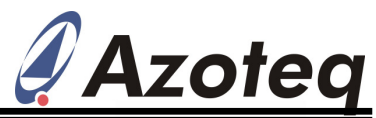

## Application Note: AZD005 IQ Switch<sup>®</sup> - ProxSense<sup>TM</sup> Series Updating Firmware on Configuration Tool CTxxx (WinXP)

## Steps to Update Firmware on CTxxx (Configuration Tool):

- 1. Install USBProg vx.xx.exe (vx.xx is USBProg version, use v6.2.0 or later).
  - On install, the window shown below will appear, click "Next".

| 🖁 USBProg V6.2.0.18 Setu                            | p: Installation Options 🛛 🗖 🔀                                                              |
|-----------------------------------------------------|--------------------------------------------------------------------------------------------|
| Check the components you you don't want to install. | u want to install and uncheck the components<br>Click Next to continue.                    |
| Select components to install:                       | USBProg V6.2.0.18 (required)  Vorivers required for firmware updates  Start Menu Shortcuts |
| Space required: 3.6MB                               |                                                                                            |
| Cancel Nullsoft Install                             | System v2.46 Next >                                                                        |

• Select the destination folder and click "Install"

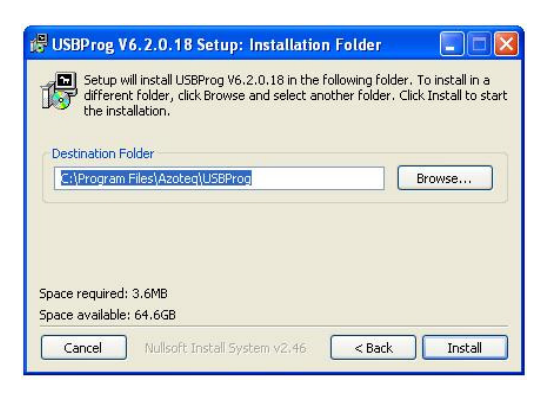

The latest version of USBProg.exe can be downloaded from www.azoteq.com

- 2. Connect CTxxx to computer via USB (xxx is Configuration Tool hardware version)
  - Installing USB device (once off, proceed to step 3 if USB driver is already installed)
    - 1. A Bubble will appear "Found new Hardware".
    - 2. A Menu will appear: "Found new Hardware Wizard".
      - a. Select "No, not this time" on first page and click "Next".
      - b. Select "Install from a list or specific location" and click "Next".

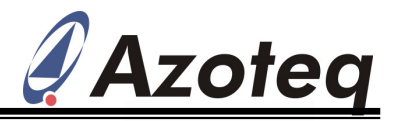

- c. Select "Search for the driver in these locations".
  - i. Click "Include this locations in the search" (only option selected).ii. "Browse" to directory in which USBProg is located
  - (..../USBProg/Update Driver) and click "**Open**". **iii.** Click **Next**.
- d. Click FINISH.
- 3. Open USBProg.exe
- 4. i) Select "Configuration Tool Firmware Update" OR
  - ii) Select your current Azoteq device (this has no effect on the firmware update)
    - > Select **HELP -> FIRMWARE UPDATE** from top menu.
    - A window will appear displaying the message "Azoteq device in DFU Mode Detected – Ready to Continue..."

| Azoteq device in DFU Mode detected | Yendor ID :                 | 2150 |
|------------------------------------|-----------------------------|------|
| Ready to continue                  | Product ID :<br>Device ID : | 0001 |
|                                    |                             |      |
|                                    |                             |      |
|                                    |                             |      |
|                                    |                             |      |
|                                    |                             |      |

- 5. Click "Upgrade..."
- 6. Browse to directory in which USBProg is located (.../USBProg/CTxxx Firmware/).
- 7. Select file: CTxxx\_yyy.dfu (where xxx is CT version and yyy is Firmware description)
- 8. Click "Open".
- 9. Programming should commence and finish in approximately 30 seconds.
- 10. "Upgrade complete!" message is displayed.

| Upgrade complete!                                                      | Vendor ID :<br>Product ID : | 0001 |
|------------------------------------------------------------------------|-----------------------------|------|
|                                                                        | Device ID :                 | 0005 |
|                                                                        |                             |      |
| grade operation in progress<br>grade operation completed successfully! |                             |      |

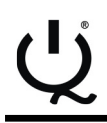

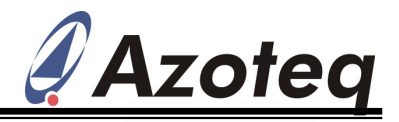

- 11. Click "Close".
- 12. Restart USBProg.exe
- **13.** "Valid firmware version detected" should be displayed in message bar in USBProg.exe

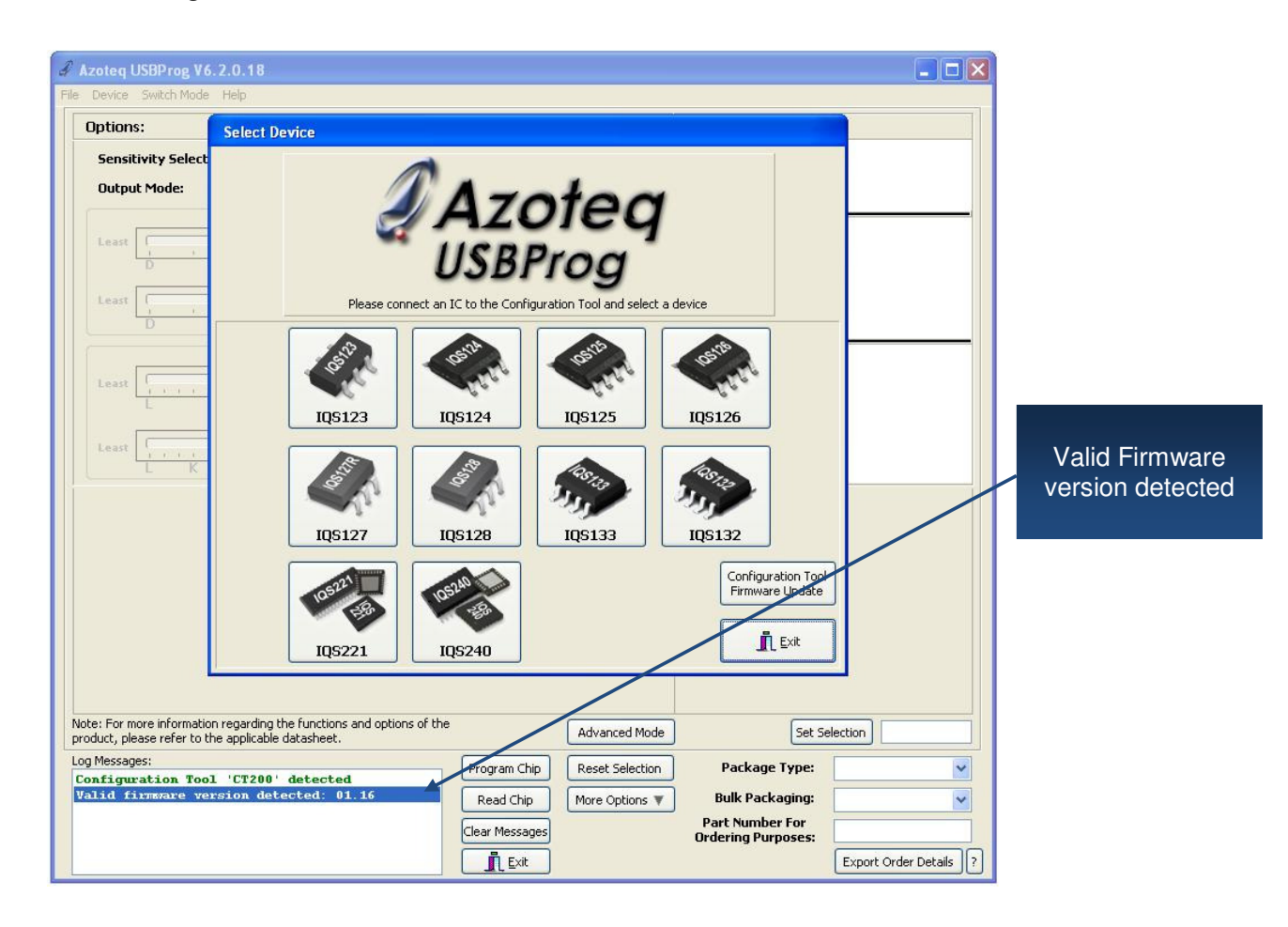

## IQ Switch®, ProxSense™, AirButton® and the IQ Logo are trademarks of Azoteq

The information appearing in this Application Note is believed to be accurate at the time of publication. However, Azoteq assumes no responsibility arising from the use of the information. The applications mentioned herein are used solely for the purpose of illustration and Azoteq makes no warranty or representation that such applications will be suitable without further modification, nor recommends the use of its products for application that may present a risk to human life due to malfunction or otherwise. Azoteq products are not authorized for use as critical components in life support devices or systems. No licenses to patents are granted, implicitly or otherwise, under any intellectual property rights. Azoteq reserves the right to alter its products without prior notification. For the most up-to-date information, please contact ProxSenseSupport@azoteq.com or refer to the website : <u>www.azoteq.com</u>